Name: \_

Student ID Number: \_\_\_\_\_

\_en

## **GET ADMITTED**

(For New students only)

Complete the online admissions application at <a href="http://www.riosalado.edu/dualapp">www.riosalado.edu/dualapp</a>

Select Rio Salado College as your Primary College

PleaseDO NOT exit the application page when you f nish -scroll down to complete next steps

You will need an AZ Driver s License/Permit, signed valid US Passport, Permanent Resident Car ${\rm d}r$  current high school Student ID with birth certif Q iu t h

## ENROLLMENT STEPS GUIDE RIOSALADO.EDU DUAL

## **REGISTER FOR CLASSES**

Register onlinewww.maricopa.edu/students

Visitriosalado.edu/courselist to write down your Class Number (5 digits)

Click on the Student Center icon and log in with your MEID/Password

Watch for your  $\mathsf{DUQ}\mathsf{push}$  notif cation to log in

Click on the Manage Classes tile

Click on Class Search and Enroll

Select Rio Salado College and the term

My Current Balance is:

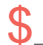

Payment is due upon registration